Make It Wonderful

# Care of The A200 continued

Descaling The A200

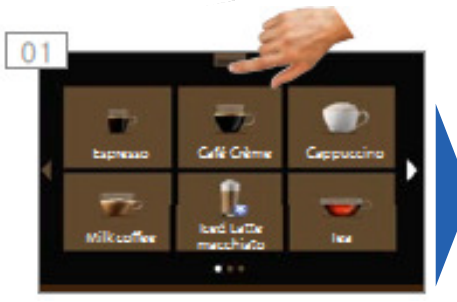

Click on the "roller shutter" to call up the dashboard. The dashboard appears.

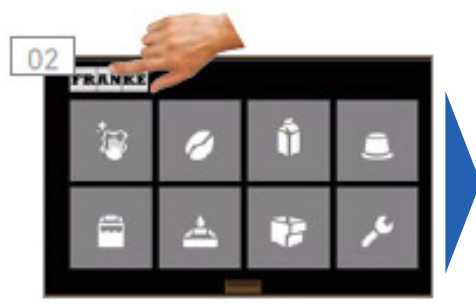

Click on the Franke logo to switch to the Service Menu.

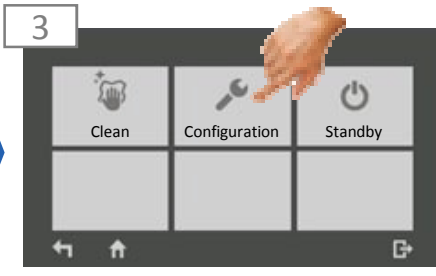

Press Configuration.

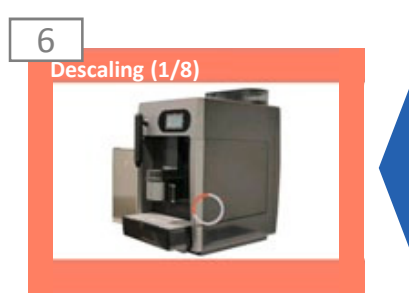

**Descaling starts** 

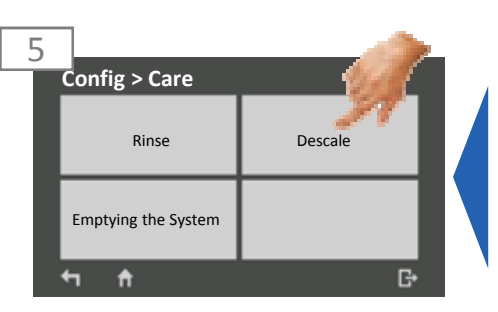

In the menu Config. > Care, select the menu item Descaling and confirm.

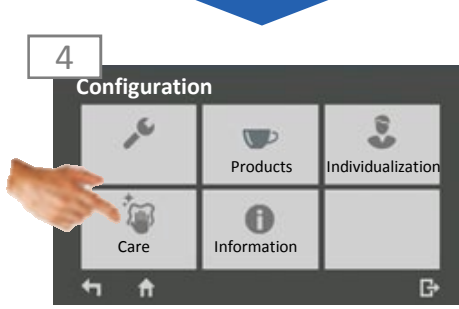

In the menu Configuration, select the menu item Care.

## 

#### Risk of scalding

During descaling, hot water and steam are released repeatedly.

• Do not touch the machine below the outlets or the outlets themselves.

### <u> (</u>WARNING

#### Skin and eye irritation

The descaler can cause irritations upon contact with skin or eyes. .

- observe the safety instructions on the packaging of the descaler
- Wear protective gloves and eye protection.

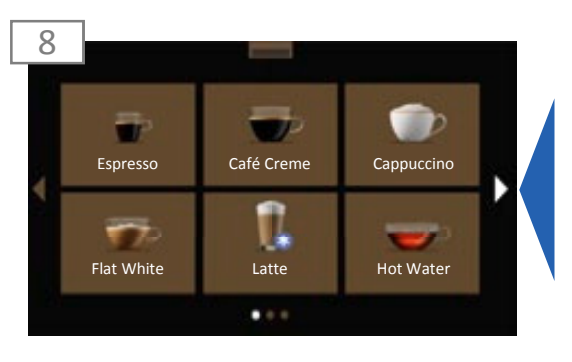

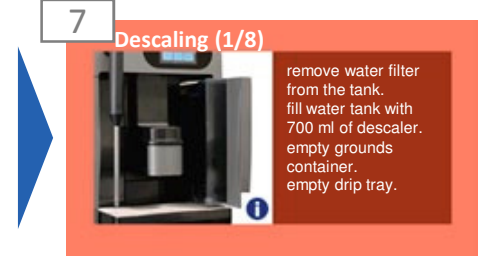

Follow the instructions on the display. Click **Continue** when a corresponding button appears. The machine guides you to the next step.

If you require a detailed guide for a certain step, you can find this under the **i** symbol in the bottom-right corner of the screen.

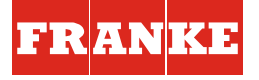

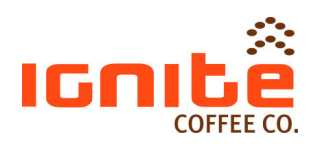